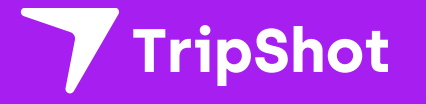

# **Rider App Guide**

2024

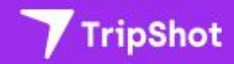

# ALL ABOARD

The TripShot Rider app was designed to help you get to where you want to go. Through True-Time® Notifications, Route Schedules, Maps, and Trip Planning, the TripShot Rider app will help connect you with your transportation needs.

# **Getting Started**

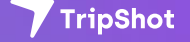

## **Getting Started**

#### Download

You can download the TripShot (Rider) app from your device's app store.

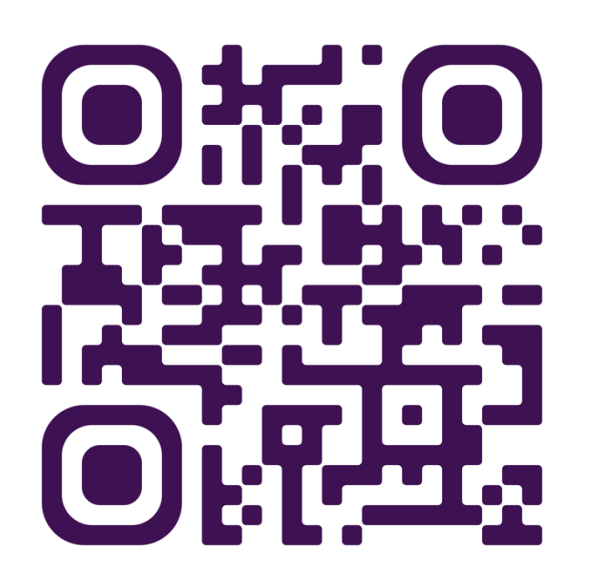

#### First Time Rider Setup

Each transit agency will determine how or if they would like Riders to set up accounts. Some agencies will be public and require no account set up for use. Other agencies may want you to create an account before use. Let's explore the 3 different types of accounts set up.

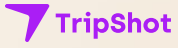

First Time Rider Set-Up

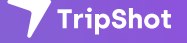

## Self Sign Up

- 1. This allows riders to set up their own accounts.
- 2. Download the TripShot (Rider) app for iOS or Android.
- 3. Enter your Service Name (provided by your Transit Team)
- Select Sign Up and enter your email address.
- 5. Click the link in your email to set up your TripShot account.

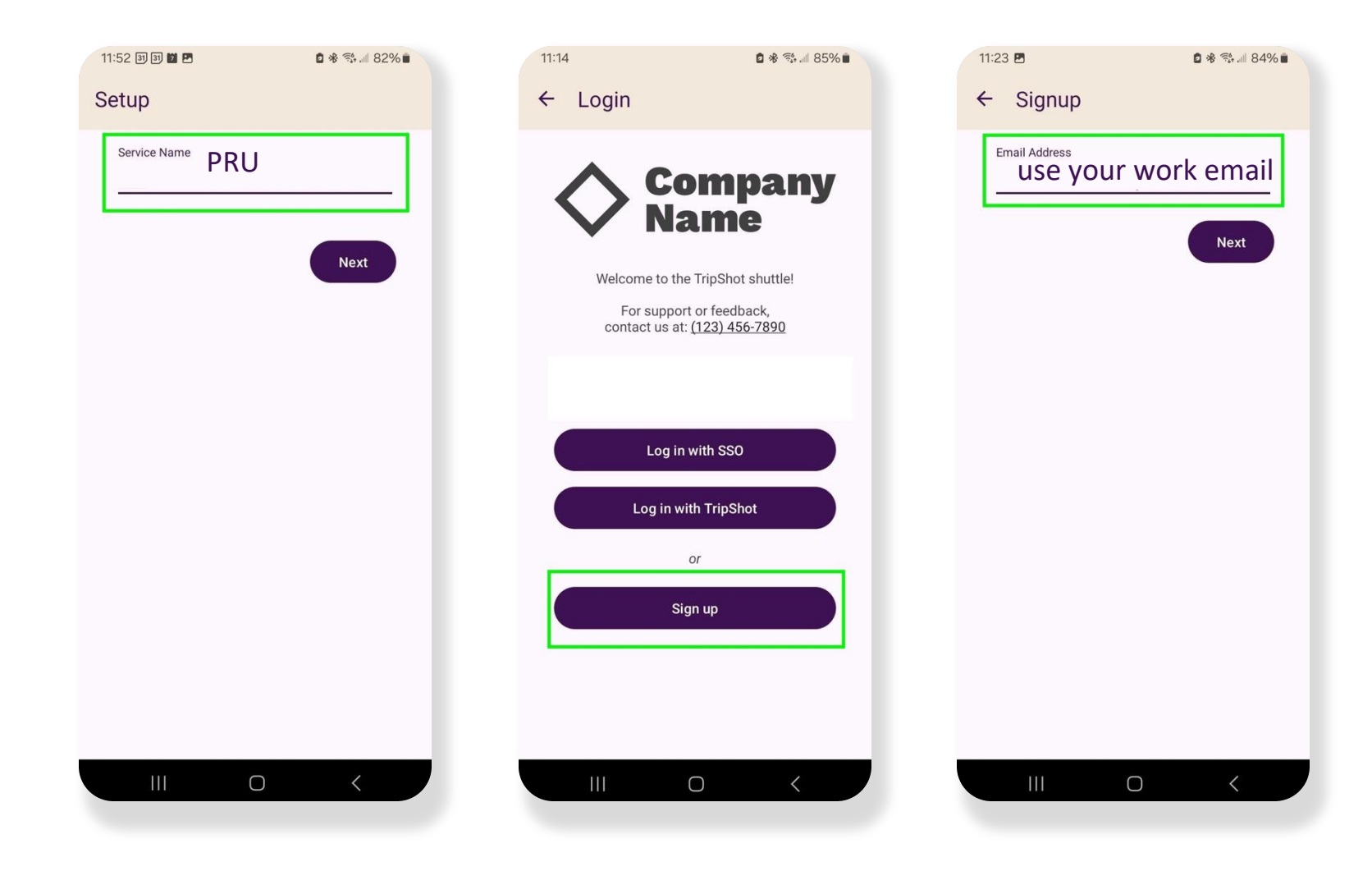

# Logging In/Out

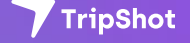

#### Log In With TripShot

- Now that you have a user account, you can use your credentials to log in to TripShot.
- 2. Launch the TripShot app.
- 3. Enter your Service Name
- Select Log In with TripShot or Log In with "Company" if using SSO.
- 5. Enter your username and password.
- 6. Note: Public Systems may not require account set up.

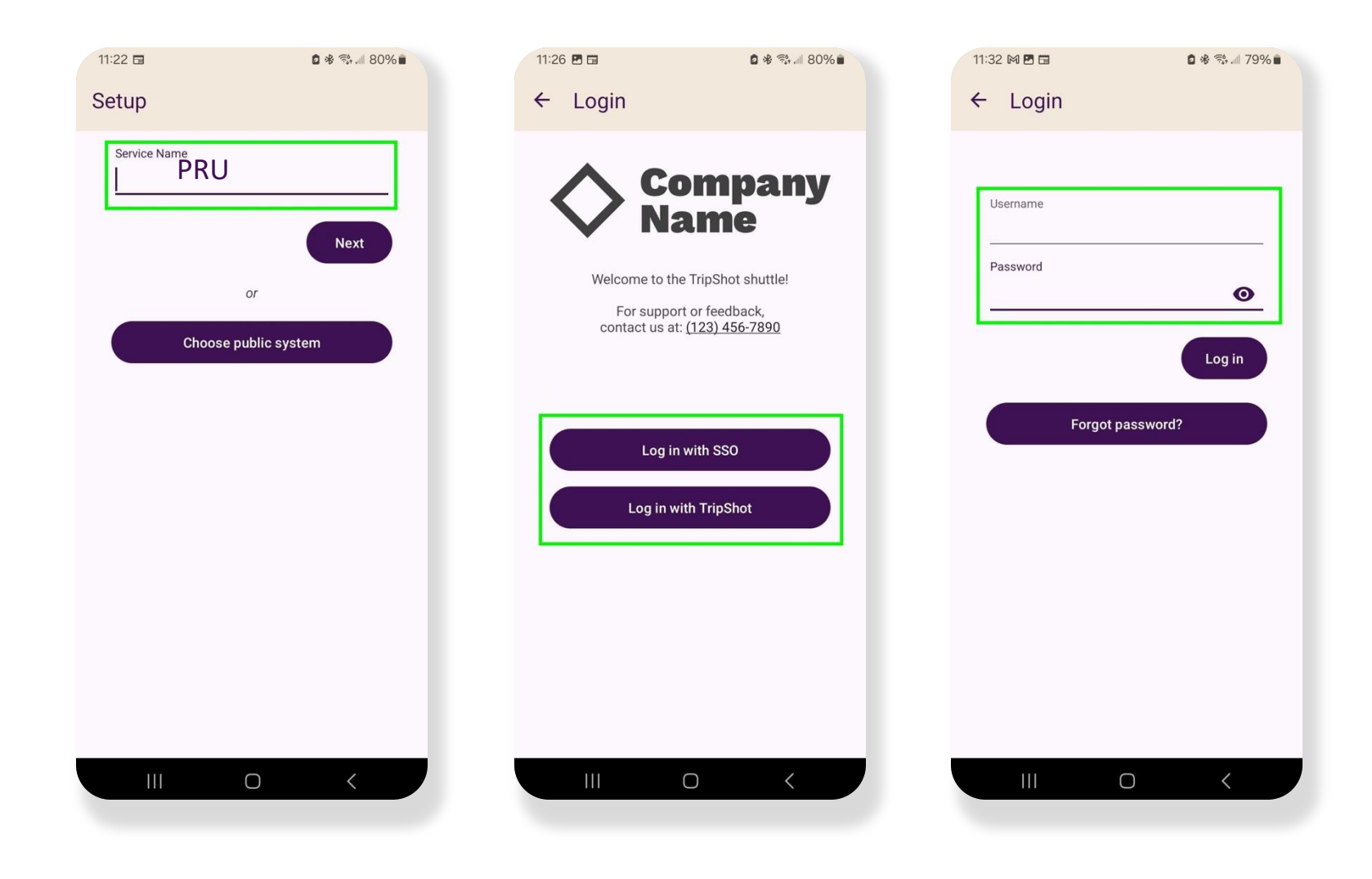

## **Logging Out**

- Navigate to the Sidebar Menu (3 lines in upper left corner).
- 2. Select Settings
- 3. Tap the 3-dot icon in the upper right corner.

| 1:05 3 200                      | €s                                                                                                    | 0 * 0                                                                                     | F               |
|---------------------------------|----------------------------------------------------------------------------------------------------|-------------------------------------------------------------------------------------------|-----------------|
|                                 | VEST PORTAI                                                                                                  | R                                                                                         | Pot             |
| iern 20                         | Portola DI                                                                                                   |                                                                                           |                 |
| IERCED MAN                      | OR<br>BALBOA<br>Ocean Ave                                                                                    | TERRACE                                                                                   | м<br>М          |
| S A Plea<br>rout<br>and<br>http | ther Alert in ef<br>upting travel to<br>use check cond<br>es impacted be<br>plan ahead. Sa<br>s://weather.co | fect may be<br>day.<br>itions and<br>efore traveling<br>ife travels!<br>m/<br>like to go? | ×               |
| Favorites                       | Crip Planner                                                                                                 | Routes                                                                                    | Nearby<br>Stops |
| On Demand                       | Boarding                                                                                                    | Parking                                                                                   | Vanpool         |
|                                 | C                                                                                                    | )                                                                                         | <               |

| TripShot<br>Test Dispatch<br>Home       | 70%             |
|-----------------------------------------|-----------------|
| G Home                                  | Jan Contraction |
| - Wallet                                |                 |
| [[ <sup>1</sup> ] <sub>☉</sub> My Trips |                 |
| ① Notifications                         | ×               |
| (ĝ) Settings                            |                 |
| B Help & Feedback                       |                 |
|                                         |                 |
|                                         | $\odot$         |
|                                         | Nearby<br>Stops |
|                                         | ÷               |
| Company<br>Name                         | 'anpool         |
|                                         |                 |
|                                         |                 |

| 1:11 🔻 🖪                              | 🖻 🕸 🖘 📶 70% 🛢 |
|---------------------------------------|---------------|
| ■ Settings                            | :             |
| ABOUT                                 |               |
| Version: 107<br>Build: 489            |               |
| ACCOUNT                               |               |
| Instance: TripShot<br>User: tdispatch |               |
| PROFILE                               |               |
| Region: Home                          |               |
| My Vehicles                           |               |
| LEGAL                                 |               |
| Terms of Service                      |               |
| Privacy Policy                        |               |
| Attributions                          |               |
|                                       |               |
|                                       |               |
|                                       |               |
|                                       |               |
|                                       |               |
|                                       |               |
|                                       |               |

## **Logging Out**

4. Select Log Out

| 1:14 🕅 🔻 🖪                            | 🖻 🛠 🖘 📶 70% 🛢       |
|---------------------------------------|---------------------|
| ■ Settings                            | Log out             |
| ABOUT                                 | Log out all devices |
| Version: 107<br>Build: 489            | Change password     |
| ACCOUNT                               | Delete account      |
| Instance: TripShot<br>User: tdispatch |                     |
| PROFILE                               |                     |
| Region: Home                          |                     |
| My Vehicles                           |                     |
| LEGAL                                 |                     |
| Terms of Service                      |                     |
| Privacy Policy                        |                     |
| Attributions                          |                     |
|                                       |                     |
|                                       |                     |
|                                       |                     |
|                                       |                     |
| 111                                   | 0 <                 |
|                                       |                     |

## Home Screen & Sidebar Menu

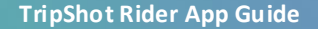

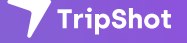

#### Home Screen & Sidebar Menu

- The Home screen displays TripShot's most used features such as Favorites, Trip Planner, Routes, Stops and Points of Interest (if applicable).
- TripShot's sidebar menu provides access to Wallet, My Trips, Notifications, Settings, and Help & Feedback.

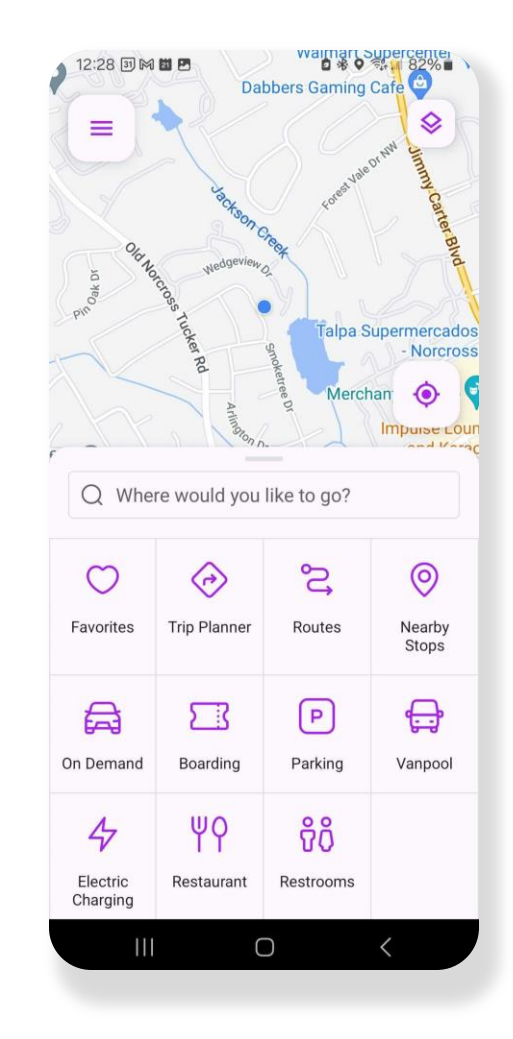

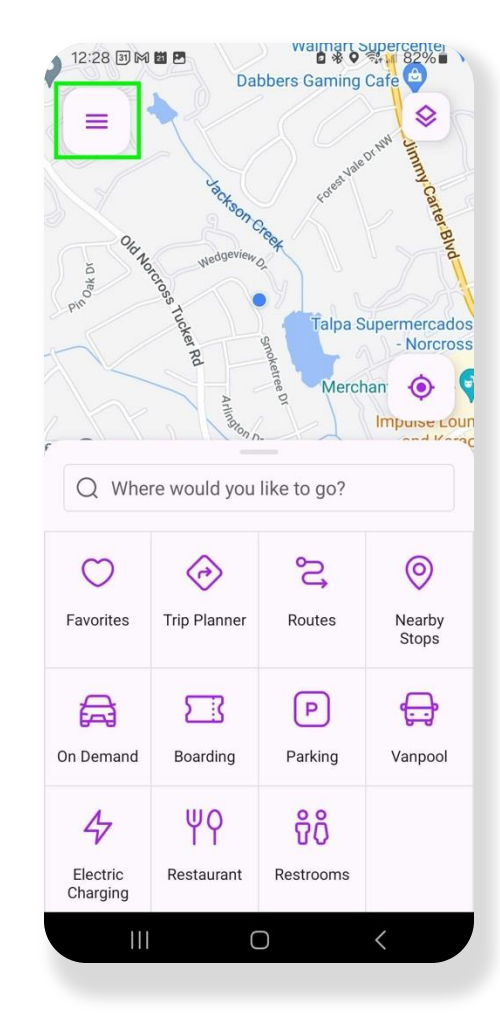

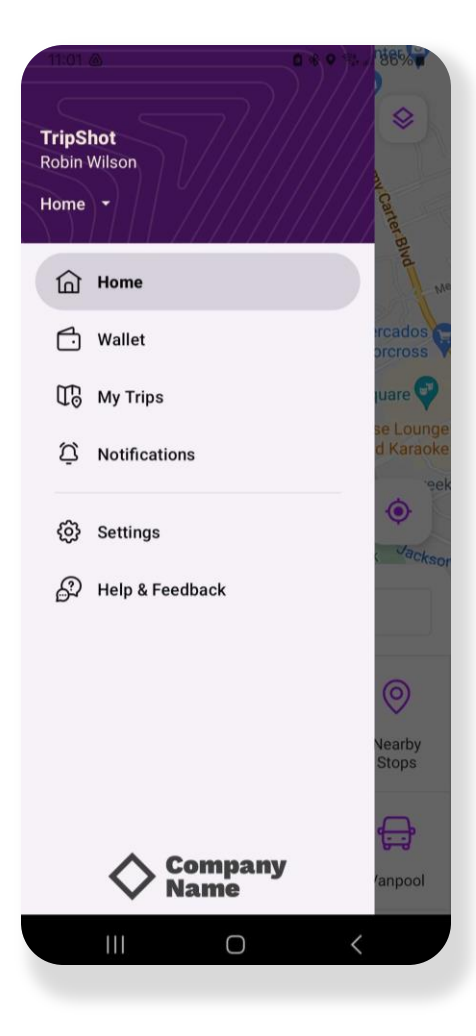

# **Travel Options**

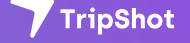

## **Travel Options**

From the Home screen there are three ways to find your route and get travel information.

- Select Trip Planner to see options from your pickup location to your destination.
- 2. Select Routes to see all your route options and schedules.
- 3. Select Nearby Stops to see stops near your current location.

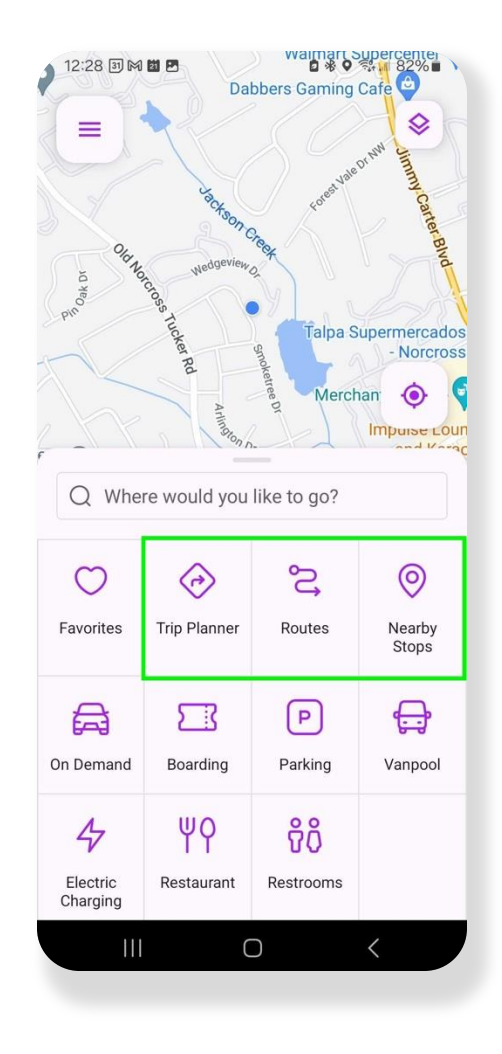

### **Trip Planner**

- 1. Touch **Trip Planner** and enter a Pickup and Dropoff location.
- Select Depart Now to change your pickup time to a later time or date (if applicable).
- View results below. Select a "plan" to view details, make reservations, or set up notifications.

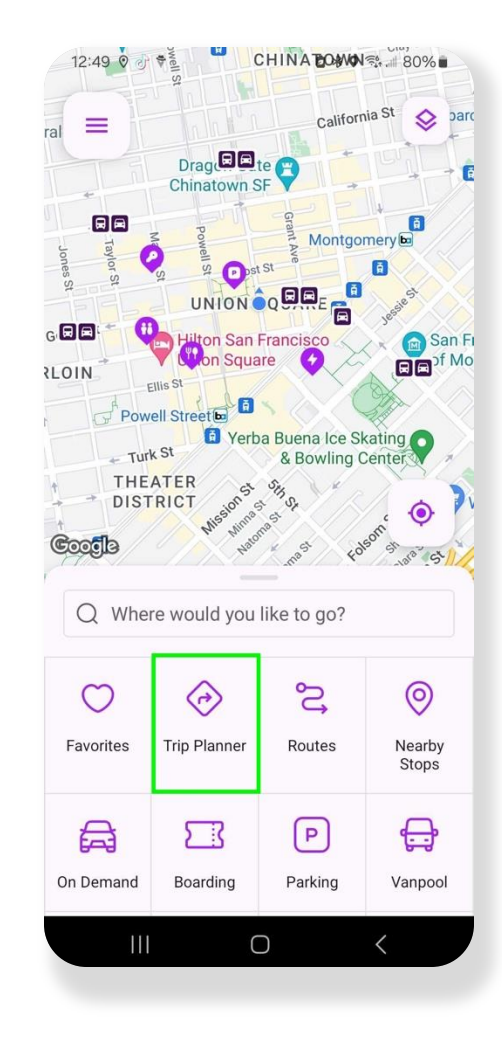

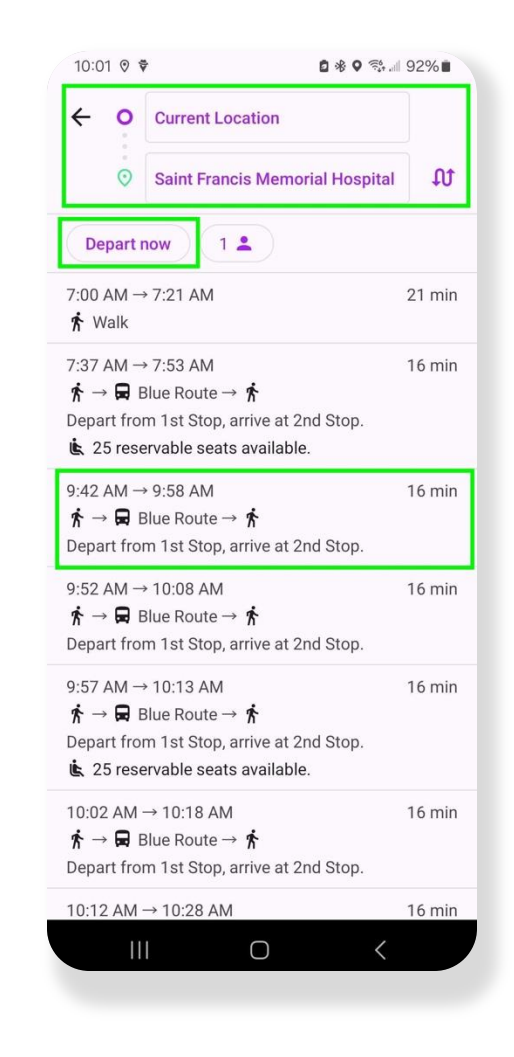

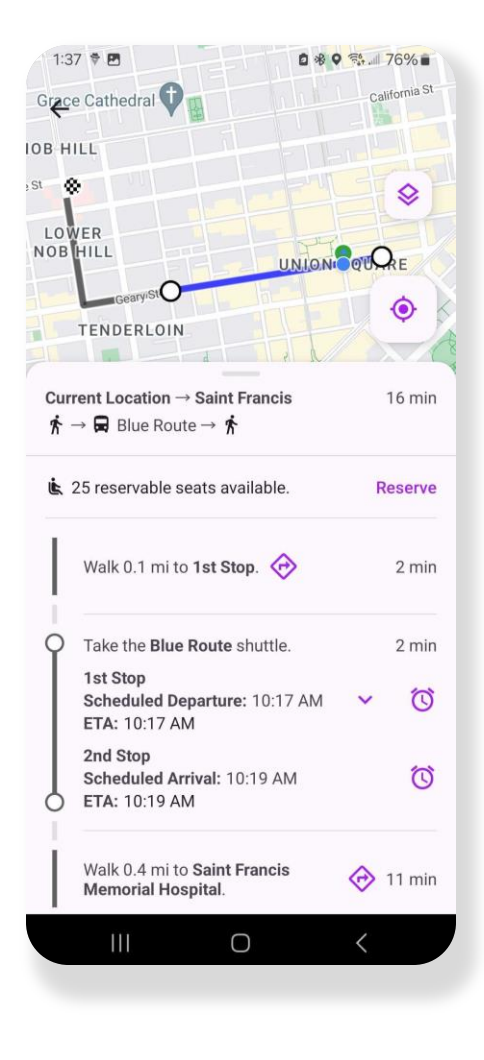

#### **Routes Tile**

- From the Home screen select Routes, then select your preferred route from the list.
- 2. Select a Ride Time. Scroll right/left to view additional Ride Times.
- 3. Selecting a Ride Time will update the Stop Times for this route.
- Use the heart icon to Favorite this route. Use the calendar icon to view schedules for other dates.

| 10.51                                           | well S                                   | CHINALOWA      | ₹¢. 85%∎                                                                                                    |
|-------------------------------------------------|------------------------------------------|----------------|----------------------------------------------------------------------------------------------------|
| ral =                                           |                                          | Californ       | ia St 📚 parc                                                                                                    |
|                                                 | Drag Chinatown S                         | te 🖓 🚽         |                                                                                                    |
| Taylor S                                        | Ma St                                    | Grant Ave      | nery 🖻                                                                                                    |
|                                                 | UNION                                    |                | Jessiest                                                                                                    |
| GER                                             | Hilton San                               | Francisco      | San Fi                                                                                                    |
| RLOIN                                           | Ellis St                                 |                |                                                                                                    |
| Pow                                             | Verb                                     | a Buena Ice Sk | cating                                                                                                    |
| THE                                             | ATER                                     | Stra Sowing C  | enter                                                                                                    |
| + DISI                                          | AICI Mission                             | a ar           | 🤉 🗿 🔼                                                                                                    |
| Renth                                           | 10 M. 10                                 | mo             | on                                                                                                    |
| Coooje                                          | the Marc                                 | me mast fol    | soft st lars St                                                                                                    |
| Coofie<br>Q Whe                                 | re would you                             | like to go?    | 3011 St. 1819 . St. 1                                                                                                    |
| Coole<br>Q Whe                                  | re would you                             | like to go?    | of Star Star                                                                                                    |
| Coccile<br>Q Whe                                | re would you                             | like to go?    | O                                                                                                    |
| Coccile<br>Q Whe<br>Co<br>Favorites             | re would you                             | like to go?    | Nearby<br>Stops                                                                                                    |
| Cocolla<br>Q Whe<br>Favorites                   | re would you                             | like to go?    | O<br>Nearby<br>Stops                                                                                                    |
| Cocolo<br>Q Whe<br>Co<br>Favorites              | re would you                             | like to go?    | Nearby<br>Stops                                                                                                    |
| Cocolo<br>Q Whe<br>Favorites<br>On Demand       | re would you<br>Trip Planner             | like to go?    | Nearby<br>Stops<br>Vanpool                                                                                                    |
| Cocolo<br>Q Whe<br>Co<br>Favorites<br>On Demand | re would you<br>Trip Planner<br>Boarding | like to go?    | Agen and a set of the set of the |

| 10:34 🕈 🖪   | <ul> <li>* %</li> <li>85%</li> </ul> |
|-------------|--------------------------------------|
| ← Routes    | ۹ 🖬                                  |
| Black Route |                                      |
| Blue Route  |                                      |
| Green Route |                                      |
| Pink Route  |                                      |
| Red Route   |                                      |
|             |                                      |
|             |                                      |
|             |                                      |
|             |                                      |
|             |                                      |
|             |                                      |
|             |                                      |
|             |                                      |
|             |                                      |

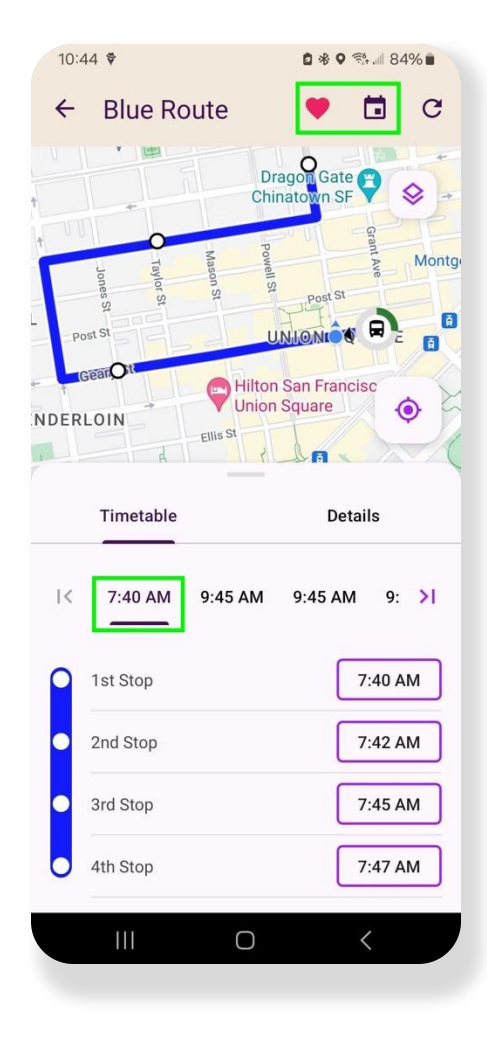

#### **Routes Tile**

 Select a Stop Time to view stop details, see a picture of the stop, reserve a seat, or sign up for notifications.

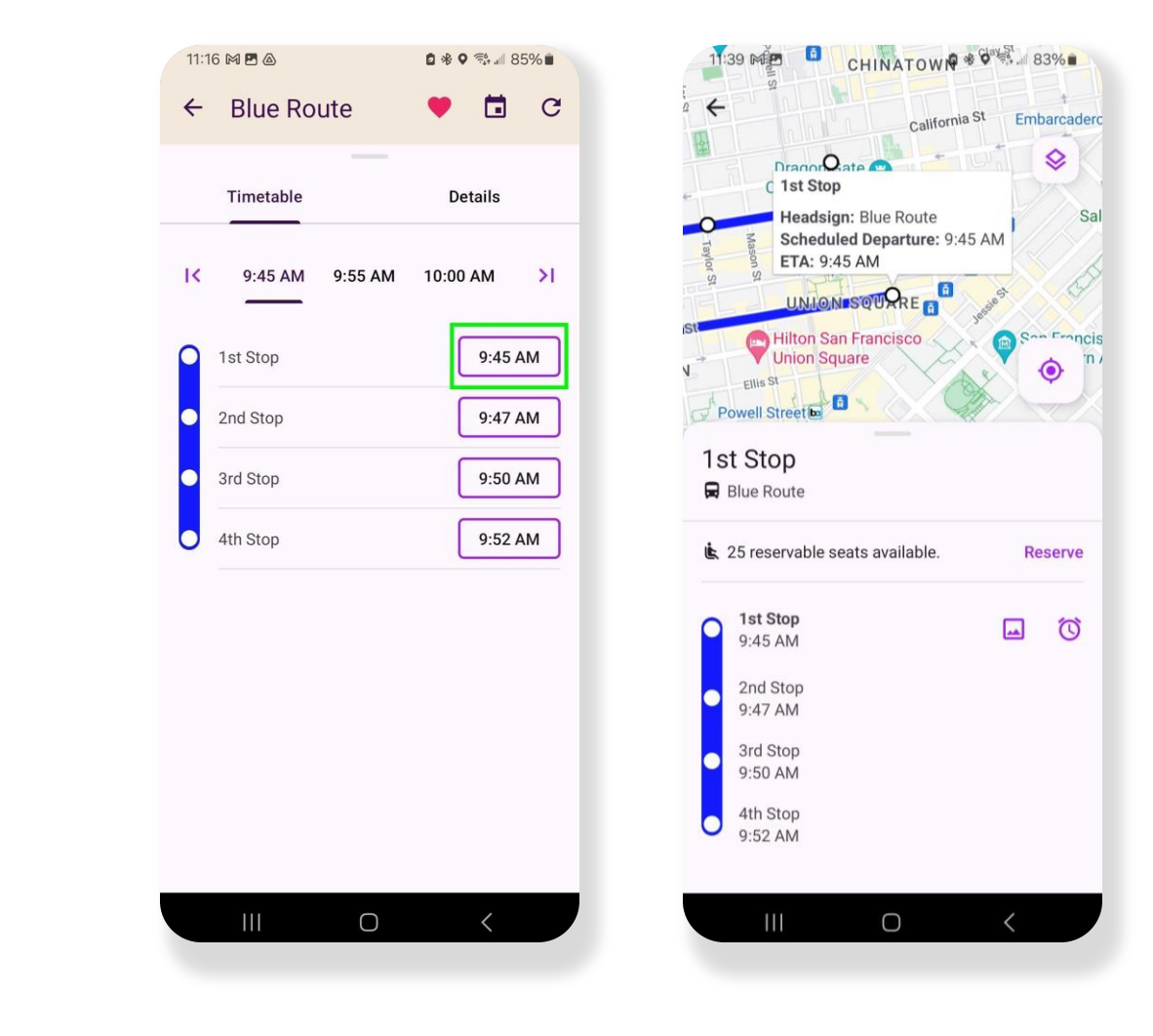

## **Nearby Stops**

1. Select Nearby Stops to view stops near your current location.

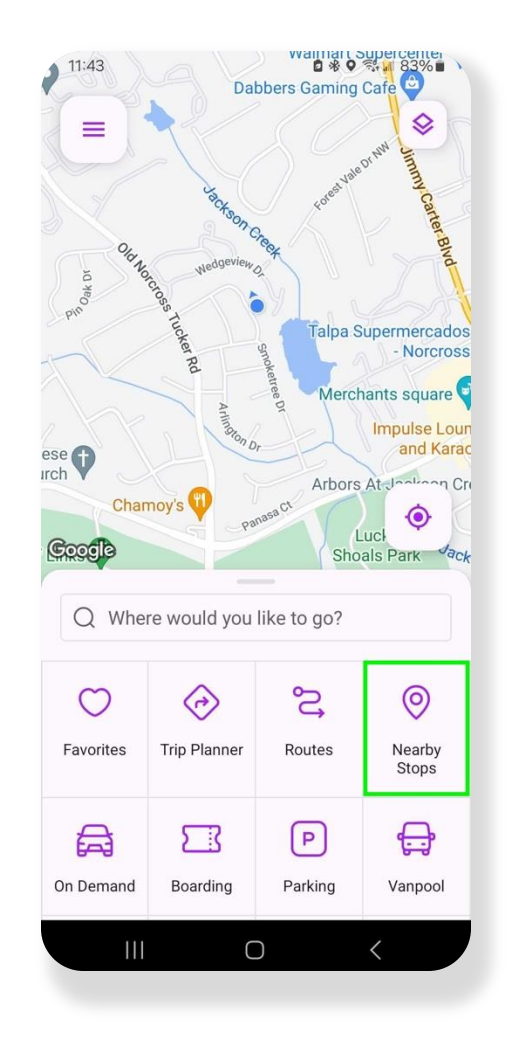

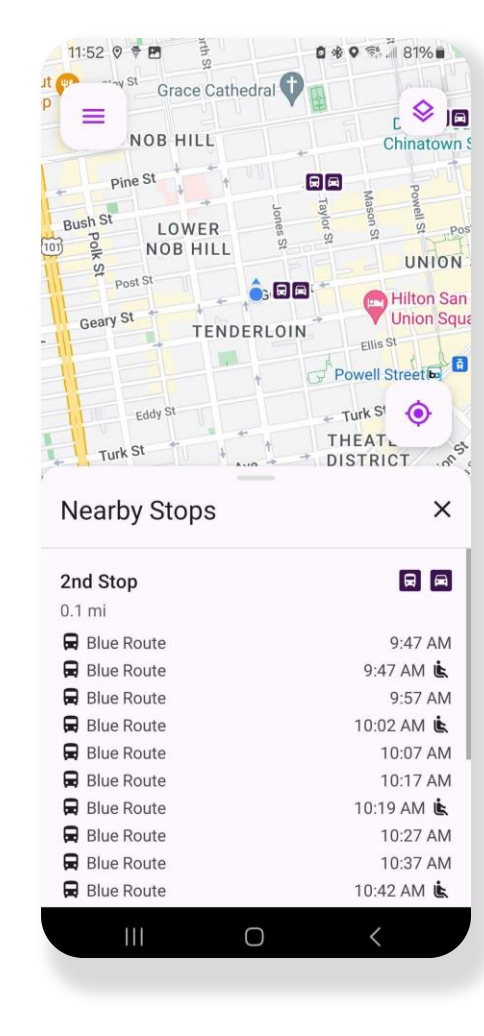

## Notifications

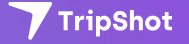

### **Notifications**

- Subscribe to receive True-Time<sup>®</sup> push notifications about delayed or approaching vehicles.
- 2. Select a Trip Plan or Route and Stop to view details.
- 3. Select the alarm icon to subscribe to notifications.
- 4. Set the number of minutes for your notifications.
- 5. Use the pencil to set up the days you would like to receive notifications.

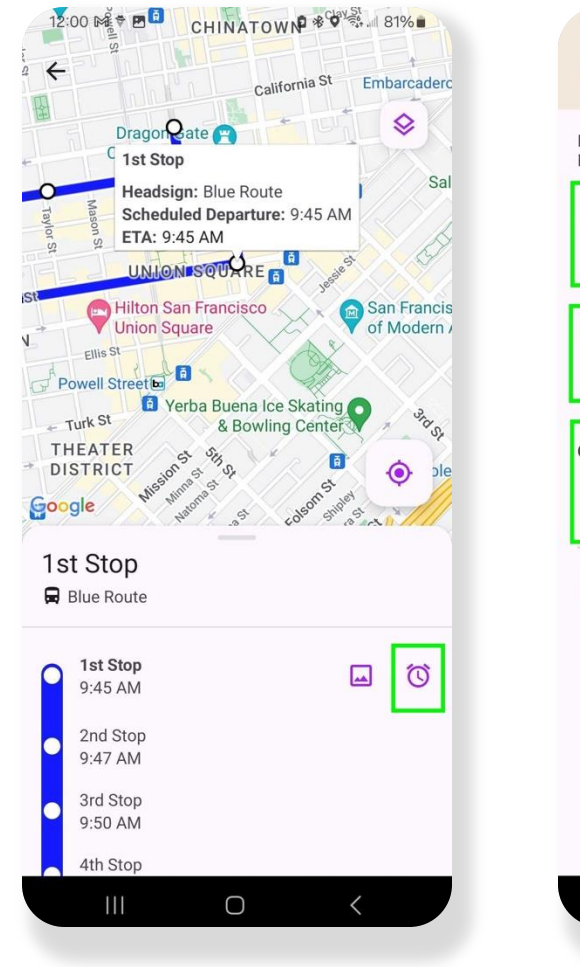

| 12:02 🕏                                                                                                    | 🖻 🕸 💱 🗐 80% 🛢       |  |
|----------------------------------------------------------------------------------------------------|---------------------|--|
| ← Set Notificat                                                                                                    | ion 🗇               |  |
| For 9:45 AM departures fro Route".                                                                                                    | m 1st Stop on "Blue |  |
| ✓ Notify me when vehic                                                                                                    | ele is delayed      |  |
| by 1 minute 💌                                                                                                    |                     |  |
| ✓ When vehicle is approximately when vehicle is approximately approximately when the second second seco | baching             |  |
| and is 5 minutes                                                                                                    | ▼ away              |  |
| On Days of Week: Mon, Tu<br>Sat, Sun                                                                                                    | e, Wed, Thu, Fri, 🧷 |  |
| Only on date                                                                                                    |                     |  |
| 🔽 Use mobile push noti                                                                                                    | fications           |  |
|                                                                                                    | Save                |  |
|                                                                                                    |                     |  |
|                                                                                                    |                     |  |
|                                                                                                    |                     |  |
|                                                                                                    |                     |  |
|                                                                                                    |                     |  |

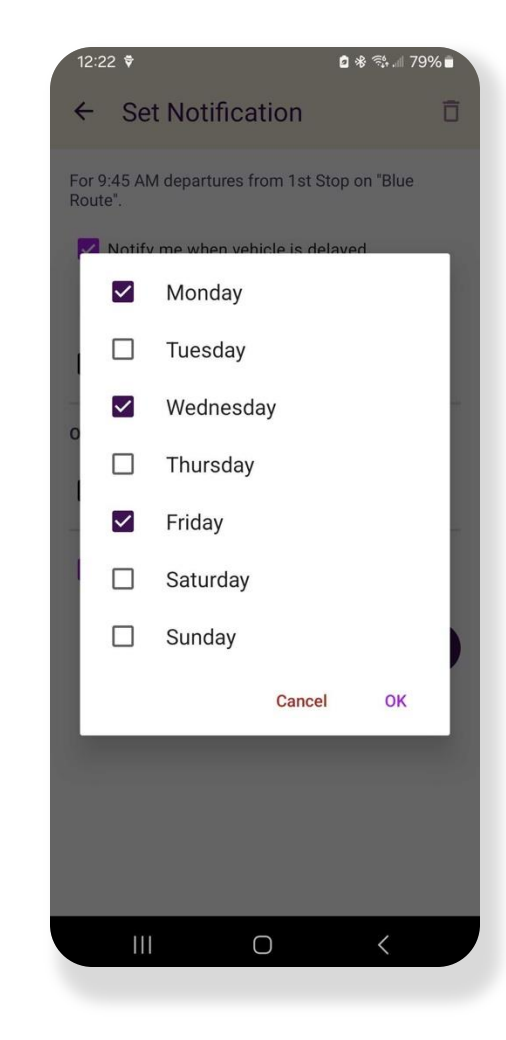

# **Connecting Mode**

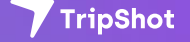

#### **Connecting Mode**

- How you are moving around. When using the Trip Planner, revising your Connecting Mode will increase or decrease your search area. The faster you can move around the more options available.
- Select the person icon to change your Connecting Mode. Walk, Bike, Drive.

| 12:30 🔻 🖪                                                                     | • # ♥ ☜.                                                                                          | 78%    |
|-------------------------------------------------------------------------------|---------------------------------------------------------------------------------------------------|--------|
| < • •                                                                         | Current Location                                                                                  |        |
| $\odot$                                                                       | SFMTA - Union Square Garage                                                                       | t      |
| Depart n                                                                      | iow 1 🚨                                                                                           |        |
| 9:30 AM →<br><b>∱</b> Walk                                                    | 9:41 AM                                                                                           | 11 min |
| 9:45 AM $\rightarrow$<br>$\bigstar \rightarrow \square$ B<br>Depart from      | 9:59 AM<br>Iue Route → 📌<br>n 2nd Stop, arrive at 1st Stop.                                       | 14 min |
| 9:55 AM $\rightarrow$<br>$\bigstar \rightarrow \blacksquare$ B<br>Depart from | 10:09 AM<br>Iue Route → <b>☆</b><br>n 2nd Stop, arrive at 1st Stop.                               | 14 min |
| 10:00 AM -                                                                    | → 10:16 AM<br>lue Route → <b>*Å</b><br>n 2nd Stop, arrive at 4th Stop.<br>rvable seats available. | 16 min |
| 10:05 AM -<br>☆ → 🛱 B<br>Depart fron                                          | → 10:19 AM<br>lue Route → <b>木</b><br>n 2nd Stop, arrive at 1st Stop.                             | 14 min |
| 10:15 AM - $\bigstar \rightarrow \square$ B<br>Depart from                    | → 10:29 AM<br>Iue Route → 🏌<br>n 2nd Stop, arrive at 1st Stop.                                    | 14 min |
| 10:17 AM -<br>17 → 🛱 B                                                        | → 10:33 AM<br>lue Route → <b>†</b>                                                                | 16 min |
|                                                                               | 0 <                                                                                               |        |

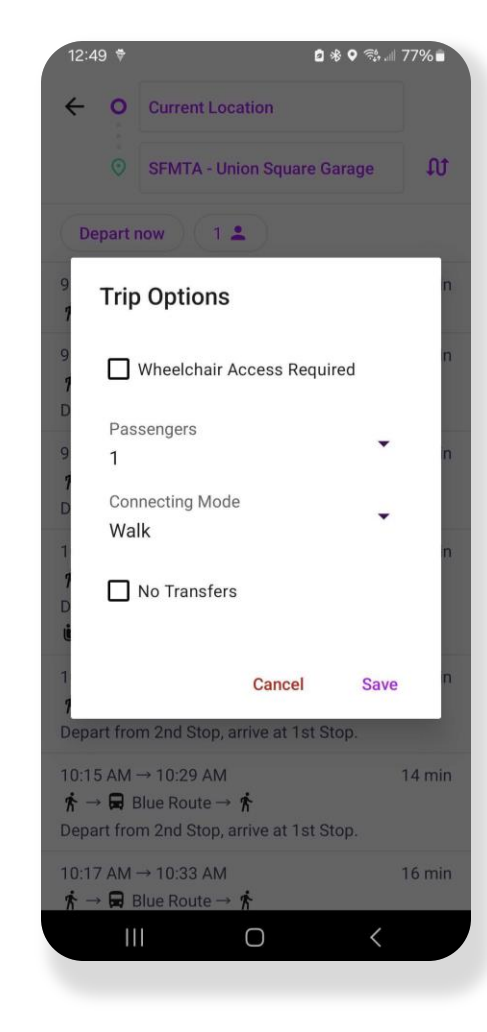

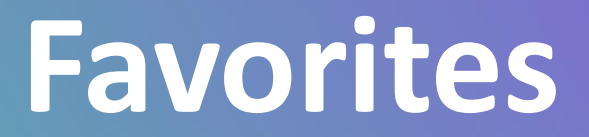

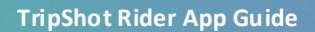

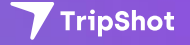

### **Favorites**

1. Access Favorites from the Favorites tile on the Home screen.

| California St <th></th> <th></th> <th></th> <th></th>                                                                                                    |                                  |                              |                                   |                      |
|----------------------------------------------------------------------------------------------------|----------------------------------|------------------------------|-----------------------------------|----------------------|
| Drag Te   Chinatown SF   Montgomery   UNION SQ   UNION SQ   UNION SQ   Hiton San Franciso   Montgomery   UNION SQ   Powell Street   Powell Street<                                                                                                    |                                  |                              | California St                     |                      |
| Image: series series serie | D                                | rag 🗖 🖬 te 🏹<br>inatown SF 💙 |                                   |                      |
| Image: series of the series of the series of th |                                  | Grant Av                     | Montgomery                        | Jessiest E           |
| Hiton San Franciso   Hiton Square   Powell Streets   Powell Streets   Pow                                                                                                    | St<br>lor St                     |                              |                                   | *                    |
| Image: Street Street                     |                                  | iton San Franc               | isco                              | San Francis          |
| Image: Strain of the strain of the strain                     | Ellis St                         | eet bo                       |                                   |                      |
| THEATER   DISTRICT   Unsame   Unsame<                                                                                                    | ← Turk St                        | Herba Bue<br>& E             | ena Ice Skating<br>Bowling Center | Star Star            |
| Image: Second second second                     | THEATER                          | Tission St. UM               | 5                                 | •                    |
| Where would you like to go?         Image: Stops         Favorites         Trip Planner         Routes         Image: Stops         Image: Stops <tr< td=""><td>elgeog</td><td>Nr. Matorio</td><td>st colson ship</td><td>15 AL</td></tr<>                                                                                                    | elgeog                           | Nr. Matorio                  | st colson ship                    | 15 AL                |
| Image: Second second second                     |                                  |                              |                                   |                      |
| Favorites     Trip Planner     Routes     Nearby<br>Stops       Image: Constraint of the state of the state of                                                      | Q Whe                            | re would you                 | like to go?                       |                      |
| Stops       Stops       On Demand       Boarding       Parking       Vanpool                                                                                                    | Q Whe                            | re would you                 | like to go?                       | 0                    |
| Image: Displaying bit with the second second sec       | Q When                           | re would you                 | like to go?                       | ©<br>Nearby          |
| On Demand Boarding Parking Vanpool                                                                                                    | Q Whe<br>C<br>Favorites          | re would you                 | like to go?                       | O<br>Nearby<br>Stops |
|                                                                                                    | Q Whee<br>Favorites              | re would you                 | Routes                            | ©<br>Nearby<br>Stops |
|                                                                                                    | Q Whee<br>Favorites<br>On Demand | re would you                 | Routes                            | Nearby<br>Stops      |

| 3:38 🕈 🖪                        | 2 🕸 🖘 📶 29% 🗖    |
|---------------------------------|------------------|
| ← Favorites                     | C                |
| PLANS                           |                  |
| Fisherman's Wharf to N<br>Grill | liyabiya Sushi & |
| STOPS                           |                  |
| 1st Stop                        |                  |
| ROUTES                          |                  |
| Blue Route                      |                  |
|                                 |                  |
|                                 | <                |
|                                 |                  |

#### **Favorites**

- 2. Save a route, trip plan, or stop to Favorites for quick access.
- 3. Use the heart icon to set a route, trip plan, or stop as a Favorite.

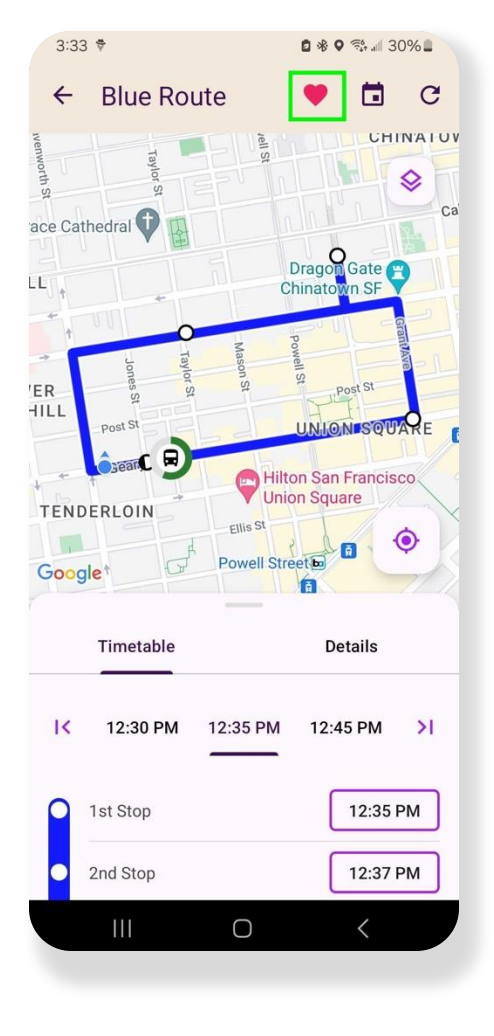

| 3:26 ₪ ×                           | († P) 0 % 9                                                                                      | F. all 31% 🖿 |
|------------------------------------|--------------------------------------------------------------------------------------------------|--------------|
| ← •                                | Fisherman's Wharf                                                                                | •            |
| $\odot$                            | Miyabiya Sushi & Grill                                                                           | ល            |
| Depart                             | now 1 💄                                                                                          |              |
| 12:43 PM                           | → 1:17 PM<br>Black Route → <b>*</b><br>m Stop #3, arrive at Stop #5.<br>ervable seats available. | 34 min       |
| 1:15 PM -                          | → 1:51 PM<br>Pink Route → 📌<br>m Stop #3, arrive at Stop #5.                                     | 36 min       |
| 1:55 PM -                          | → 2:31 PM<br>Pink Route → <b>*</b><br>m Stop #3, arrive at Stop #5.<br>ervable seats available.  | 36 min       |
| 2:35 PM -                          | → 3:11 PM<br>Pink Route → <b>*</b><br>m Stop #3, arrive at Stop #5.<br>ervable seats available.  | 36 min       |
| 3:15 PM -<br>☆ → 🛱 I<br>Depart fro | → 3:51 PM<br>Pink Route → 📌<br>m Stop #3, arrive at Stop #5.                                     | 36 min       |
| 3:43 PM -<br>* ★ → 🛱               | → 4:17 PM<br>Black Route → <b>†</b>                                                              | 34 min       |
| 1                                  |                                                                                                  | <            |

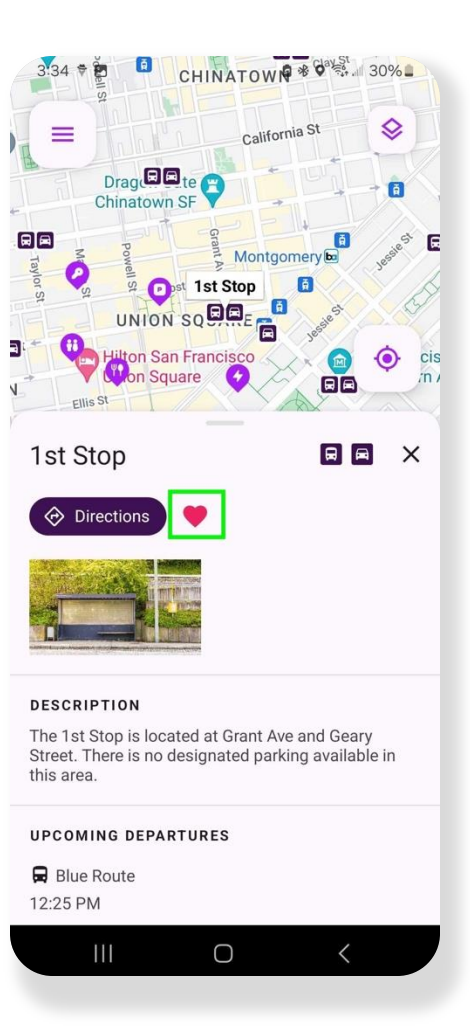

# **Points of Interest (POI)**

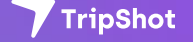

#### **Points of Interest**

- Your transit agency may display various restaurants, shops, parking, or other interesting locations.
- POI's display on the Home screen as a Tile and on the map with a purple icon. There may be multiple Points of Interest Tiles on the home screen. Each tile will hold one or more entries for the Tile category.
- Select a POI Tile. Select a POI entry. View POI details. Use Directions to navigate to or from these locations.

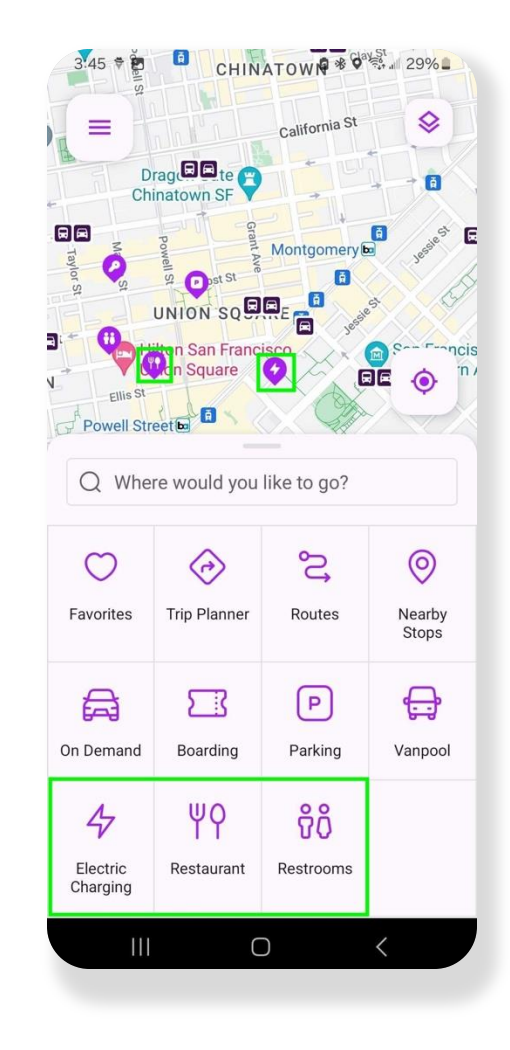

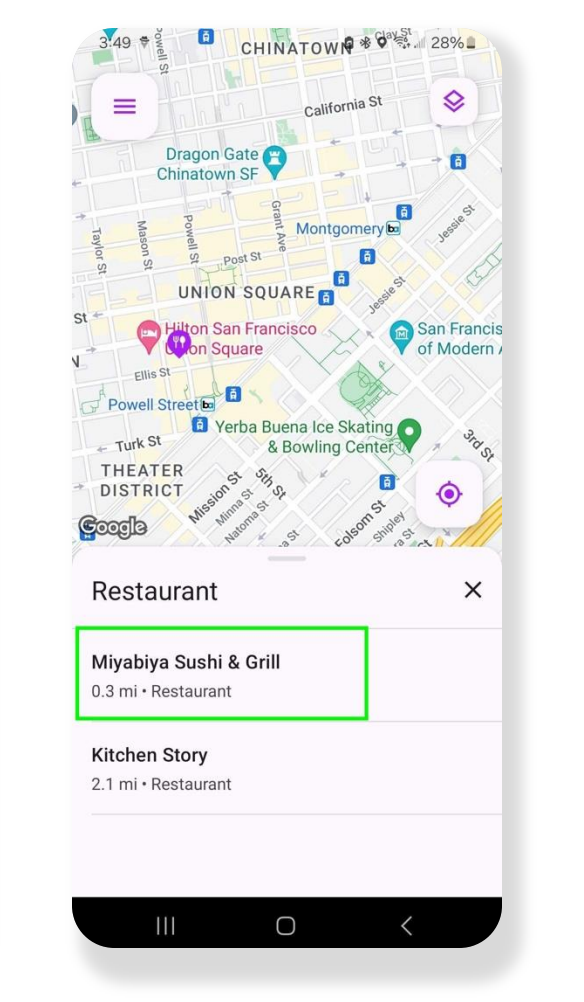

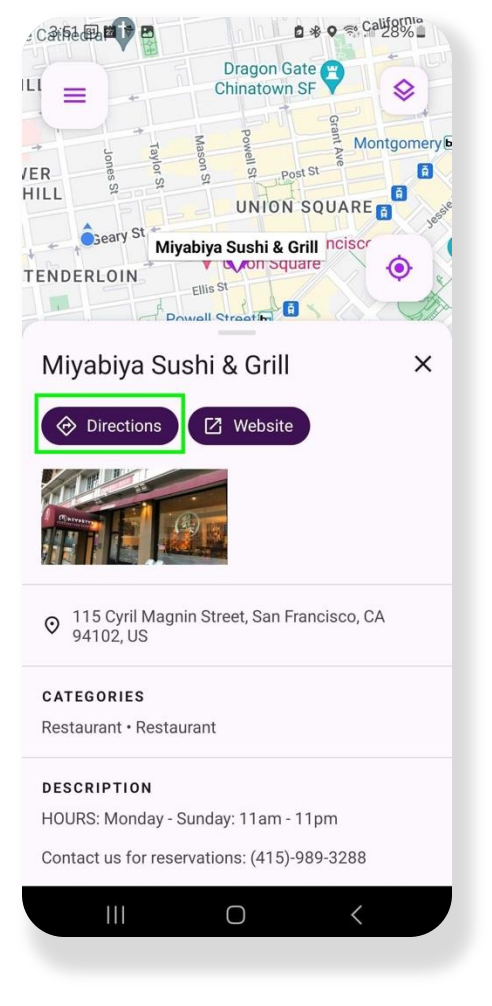

# **Rider Web Portal**

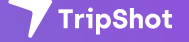

#### **Rider Web Portal**

- 1. The Rider Web Portal is the desktop version of the Rider App.
- 2. Access your Rider Web Portal using the url: https://aonpru.tripshot.com

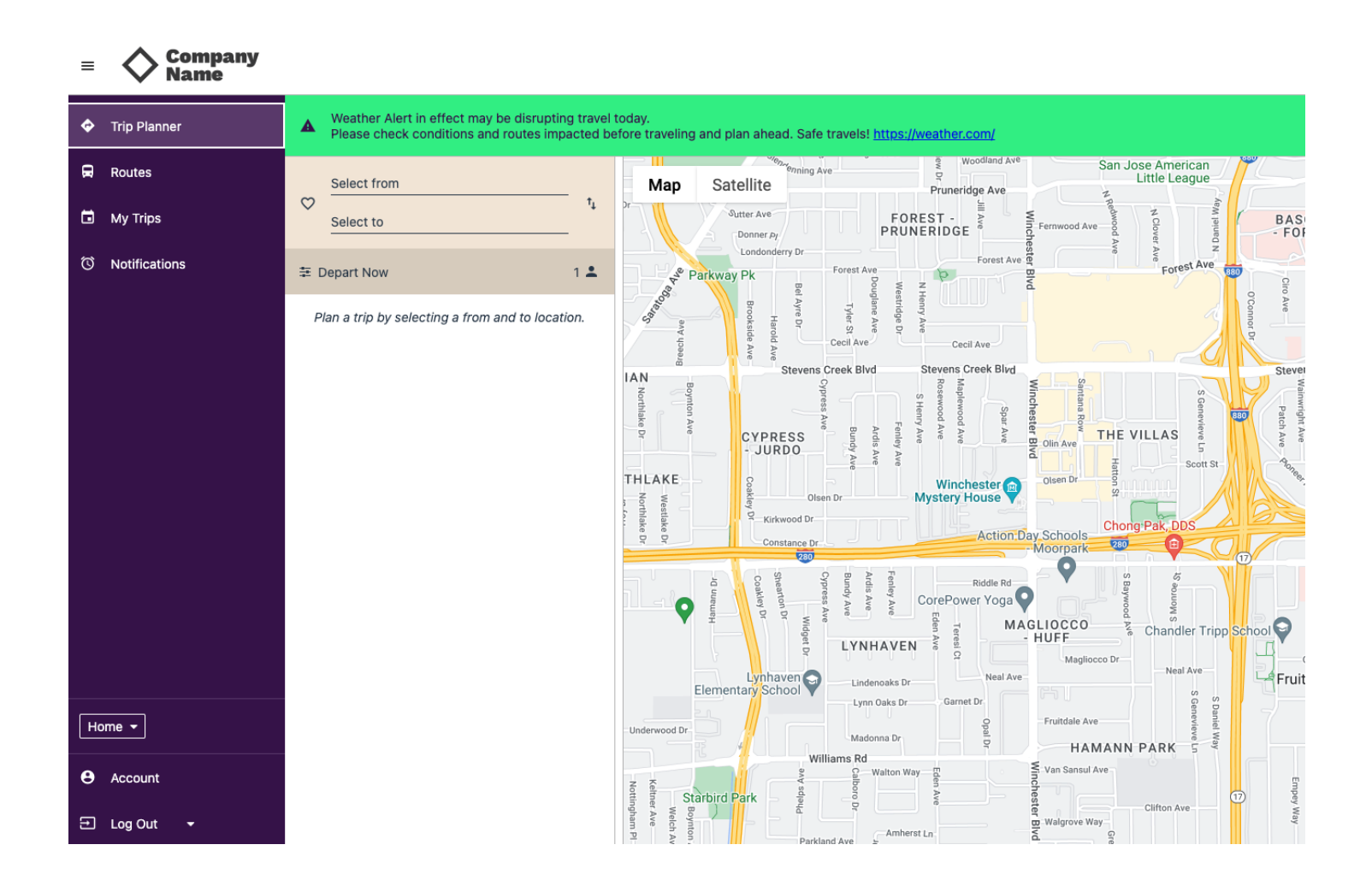

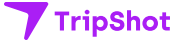

#### Rider Web Portal Trip Planner

- 1. Enter a starting and ending location.
- 2. Select your preferred Trip Plan.

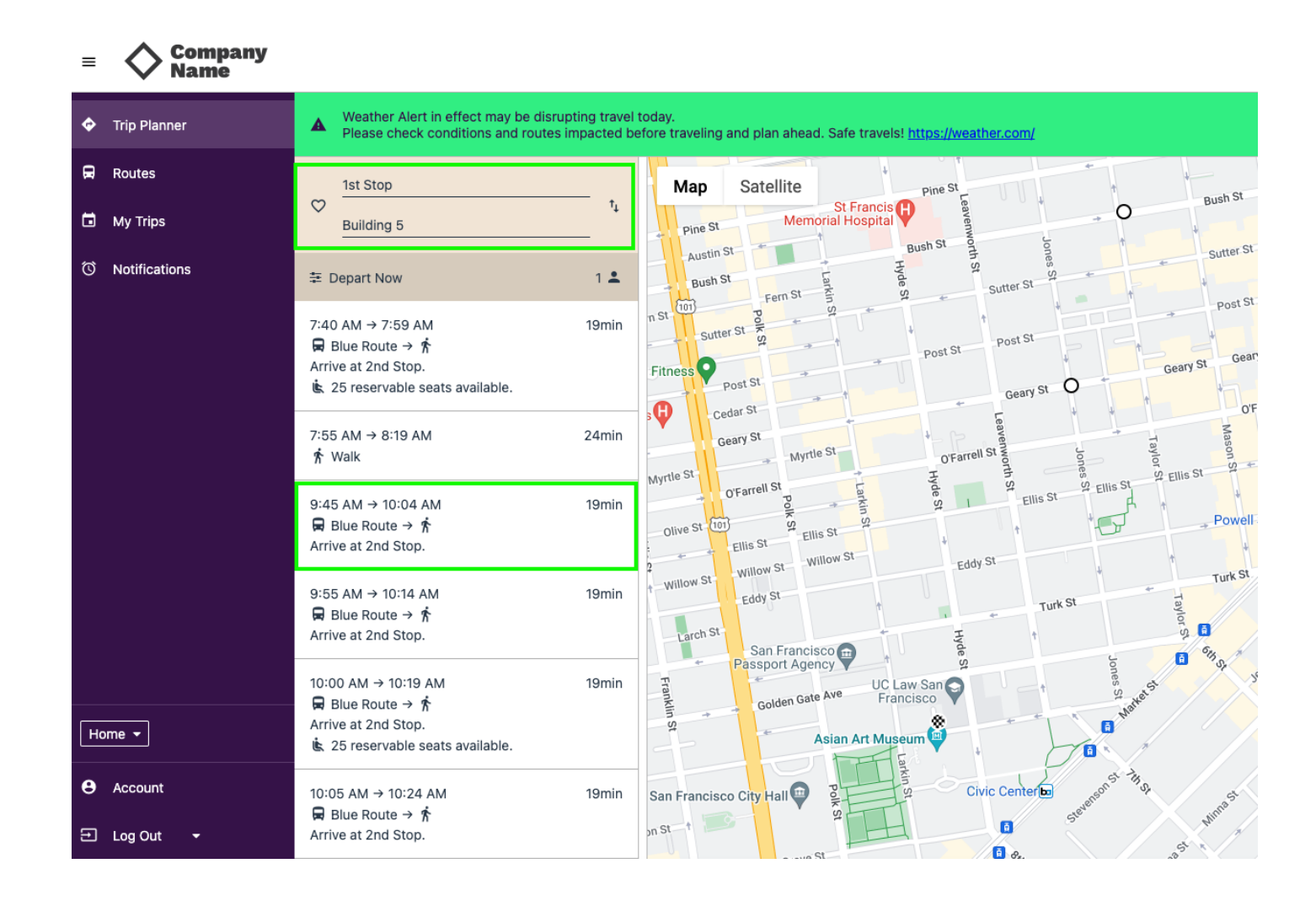

#### Rider Web Portal Trip Planner

 View your ETA and Route details. Click the Alarm icon to sign up for a delayed or approaching vehicle notification.

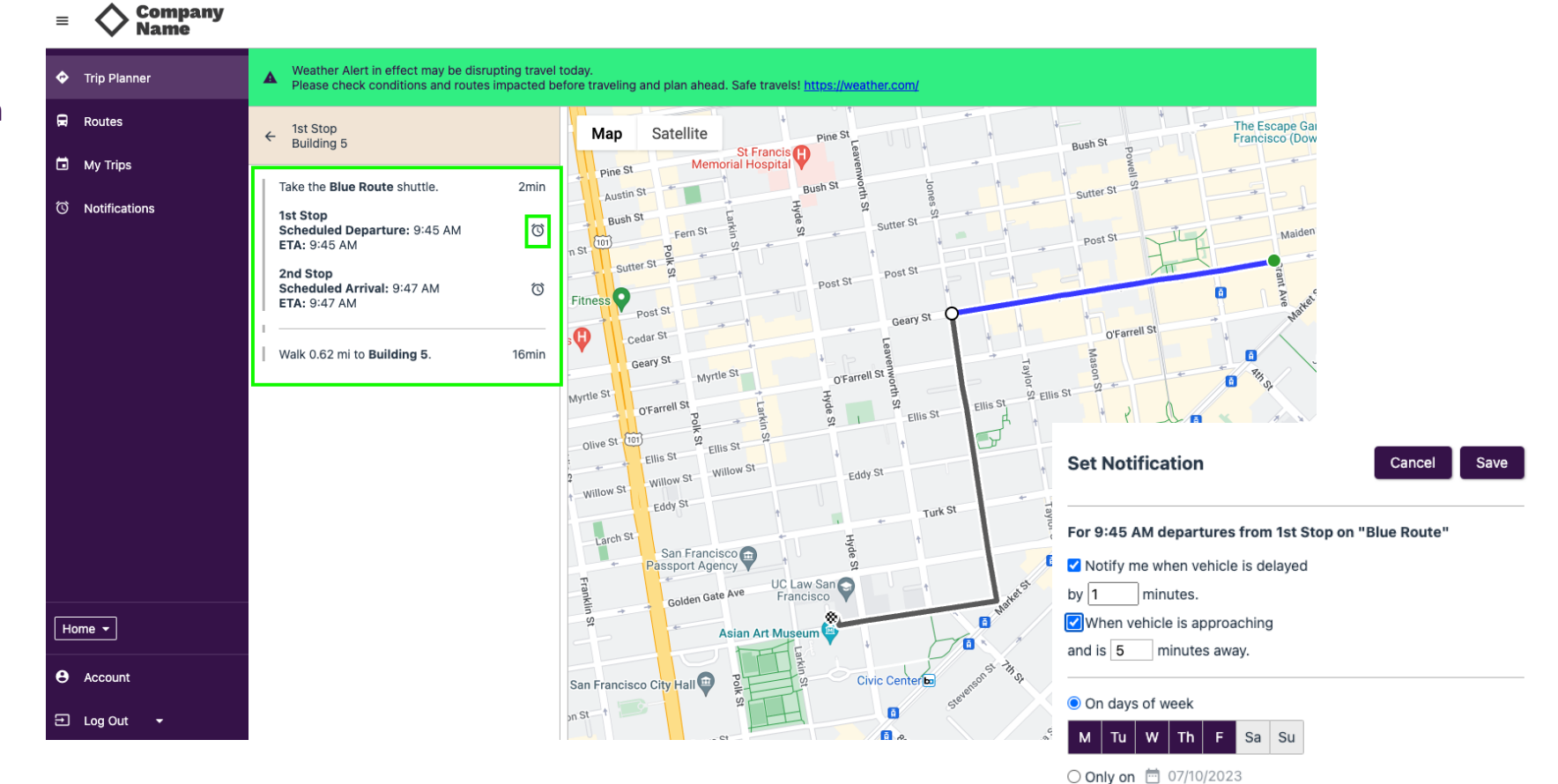

Use mobile push notifications

#### **Rider Web Portal** Routes

- 1. Select Routes to view available Route Schedules.
- 2. Select a route to view the route map or timetable.

| Trip Planner    | Weather Alert in effect may be<br>Please check conditions and re | e disrupting travel today.<br>outes impacted before traveling and | plan ahead. Safe travels! <u>https://weather.cor</u> | n/                                                                    |                                             |                        |                 |                 |                      |                 |
|-----------------|------------------------------------------------------------------|-------------------------------------------------------------------|------------------------------------------------------|-----------------------------------------------------------------------|---------------------------------------------|------------------------|-----------------|-----------------|----------------------|-----------------|
| Routes          | ☐ 07/11/2023                                                     | MAP TIN                                                           | NETABLE                                              |                                                                       |                                             |                        |                 |                 |                      |                 |
| 🖬 My Trips      | Q. Search                                                        | Man Sa                                                            | Pruneridge                                           | Ave                                                                   |                                             |                        |                 |                 |                      |                 |
| O Notifications | Black Route                                                      |                                                                   | Donner Pr<br>Londonderry Dr                          | Clover Av<br>Fernwood Ave                                             | BA:<br>- FC                                 |                        |                 |                 |                      |                 |
|                 | Blue Route                                                       | arkwi                                                             | ay Pk Forest Ave D                                   | Forest Ave                                                            |                                             |                        |                 |                 |                      |                 |
|                 | Green Paute                                                      | Ave Salar                                                         |                                                      |                                                                       |                                             |                        |                 |                 |                      |                 |
|                 |                                                                  | IAN                                                               | 🔷 🔶 Trip Planner                                     | Weather Alert in effect may be of<br>Please check conditions and room | disrupting travel too<br>utes impacted befo | lay.<br>re traveling a | and plan ahea   | ad. Safe trav   | els! <u>https://</u> | weather.com     |
|                 | Pink Route                                                       | Northlake C                                                       | 🛱 Routes                                             | ← Black Route                                                         |                                             | МАР                    | TIMETABLE       |                 |                      |                 |
|                 |                                                                  |                                                                   | - JU                                                 | Stop #1                                                               | 1                                           | -                      |                 | -               |                      |                 |
|                 |                                                                  | THLAKE<br>North                                                   | Notifications                                        | Scheduled: 7:07 AM                                                    |                                             | 5:00 AM                | 5:07 AM         | 5:18 AM         | 5:27 AM              | 5:32 AM         |
|                 |                                                                  | lake Dr<br>lake Dr                                                |                                                      | On Time                                                               |                                             | 7:07 AM                | 7:14 AM         | 7:25 AM         | 7:34 AM              | 7:39 AM         |
|                 |                                                                  | ă                                                                 | 8                                                    | On Time                                                               |                                             | <u>8:07 AM</u>         | <u>8:14 AM</u>  | 8:25 AM         | <u>8:34 AM</u>       | 8:39 AM         |
|                 |                                                                  |                                                                   | Akley Dr                                             | On Time                                                               |                                             | 12:30 PM               | <u>12:37 PM</u> | <u>12:48 PM</u> | <u>12:57 PM</u>      | <u>1:02 PM</u>  |
|                 |                                                                  |                                                                   |                                                      | Stop #2                                                               | 1                                           | <u>3:30 PM</u>         | <u>3:37 PM</u>  | <u>3:48 PM</u>  | <u>3:57 PM</u>       | <u>4:02 PM</u>  |
|                 |                                                                  | Eleme                                                             | Lynh<br>entary So                                    | Scheduled: 7:14 AM                                                    |                                             | <u>7:00 PM</u>         | <u>7:30 PM</u>  | <u>7:35 PM</u>  | <u>7:42 PM</u>       | 7:50 PM         |
| Home -          |                                                                  | Underwood Dr.                                                     |                                                      | On Time                                                               |                                             | <u>10:30 PM</u>        | <u>10:37 PM</u> | <u>10:48 PM</u> | <u>10:57 PM</u>      | <u>11:02 PM</u> |
| e Account       |                                                                  |                                                                   |                                                      | On Time                                                               |                                             |                        |                 |                 |                      |                 |
| 🔁 Log Out 🔫     |                                                                  | Nottine Starbird                                                  | l<br>Park                                            | Scheduled: <u>12:37 PM</u><br>On Time                                 |                                             |                        |                 |                 |                      |                 |
|                 |                                                                  | Boy<br>Wel                                                        |                                                      | Stop #3                                                               | 1                                           |                        |                 |                 |                      |                 |
|                 |                                                                  |                                                                   |                                                      | Scheduled: 7:25 AM                                                    |                                             |                        |                 |                 |                      |                 |
|                 |                                                                  |                                                                   |                                                      | On Time                                                               |                                             |                        |                 |                 |                      |                 |
|                 |                                                                  |                                                                   | Home 💌                                               | On Time                                                               |                                             |                        |                 |                 |                      |                 |
|                 |                                                                  |                                                                   |                                                      | Scheduled: 12:48 PM                                                   |                                             |                        |                 |                 |                      |                 |

#### **Rider Web Portal Notifications**

 View your Notification Subscriptions. Click a notification to edit or delete.

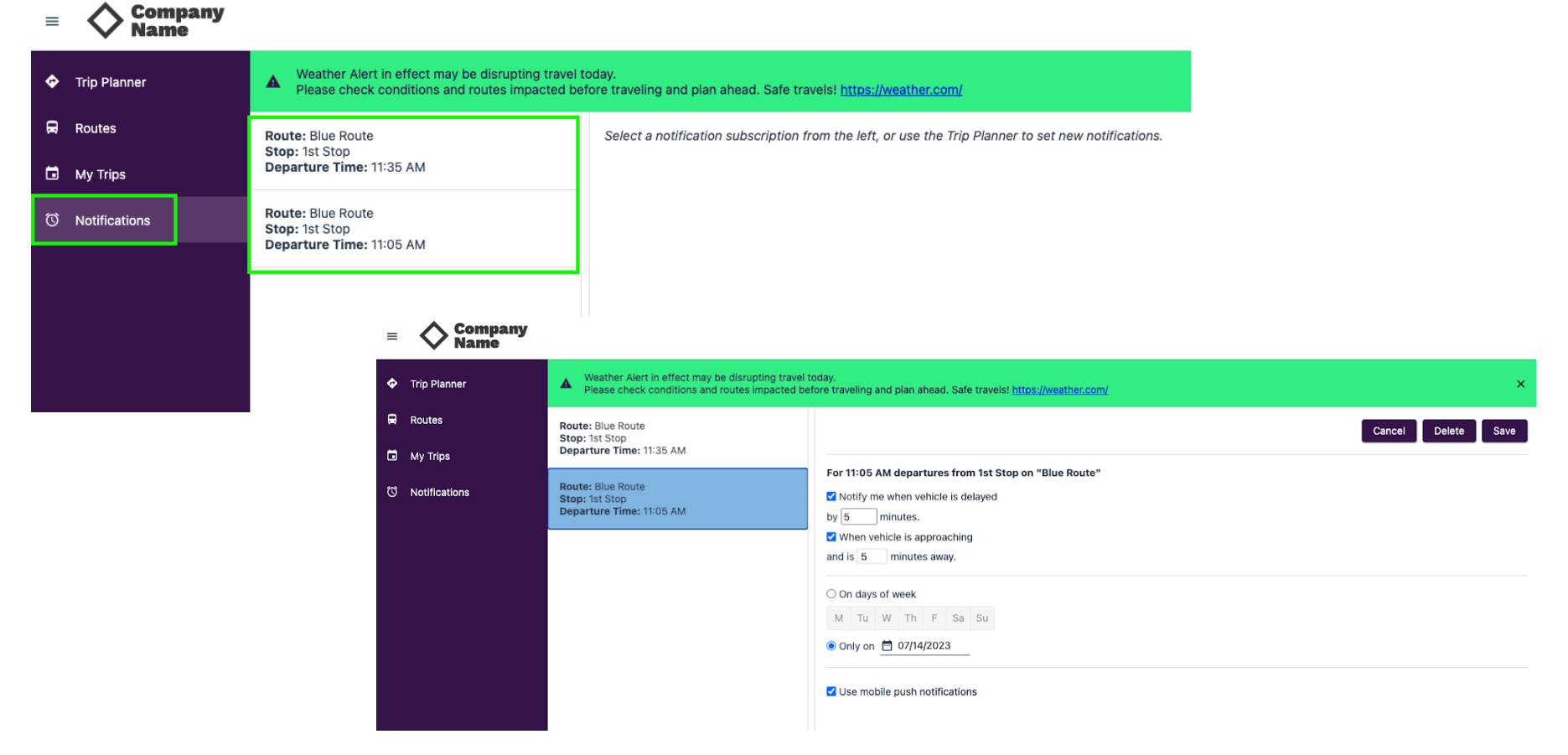

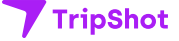

## Support

For additional help contact: info@theprulife.com

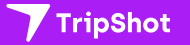

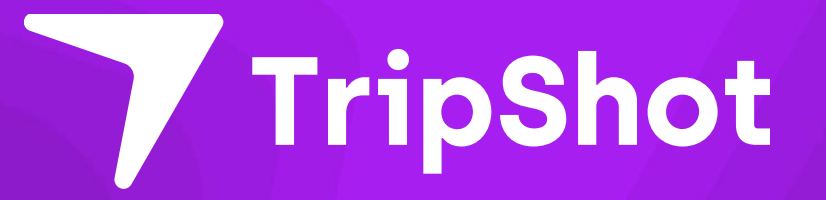